## Työntekijän ohje – 1. vaihe

### Hessu = Pohteen HR-järjestelmä

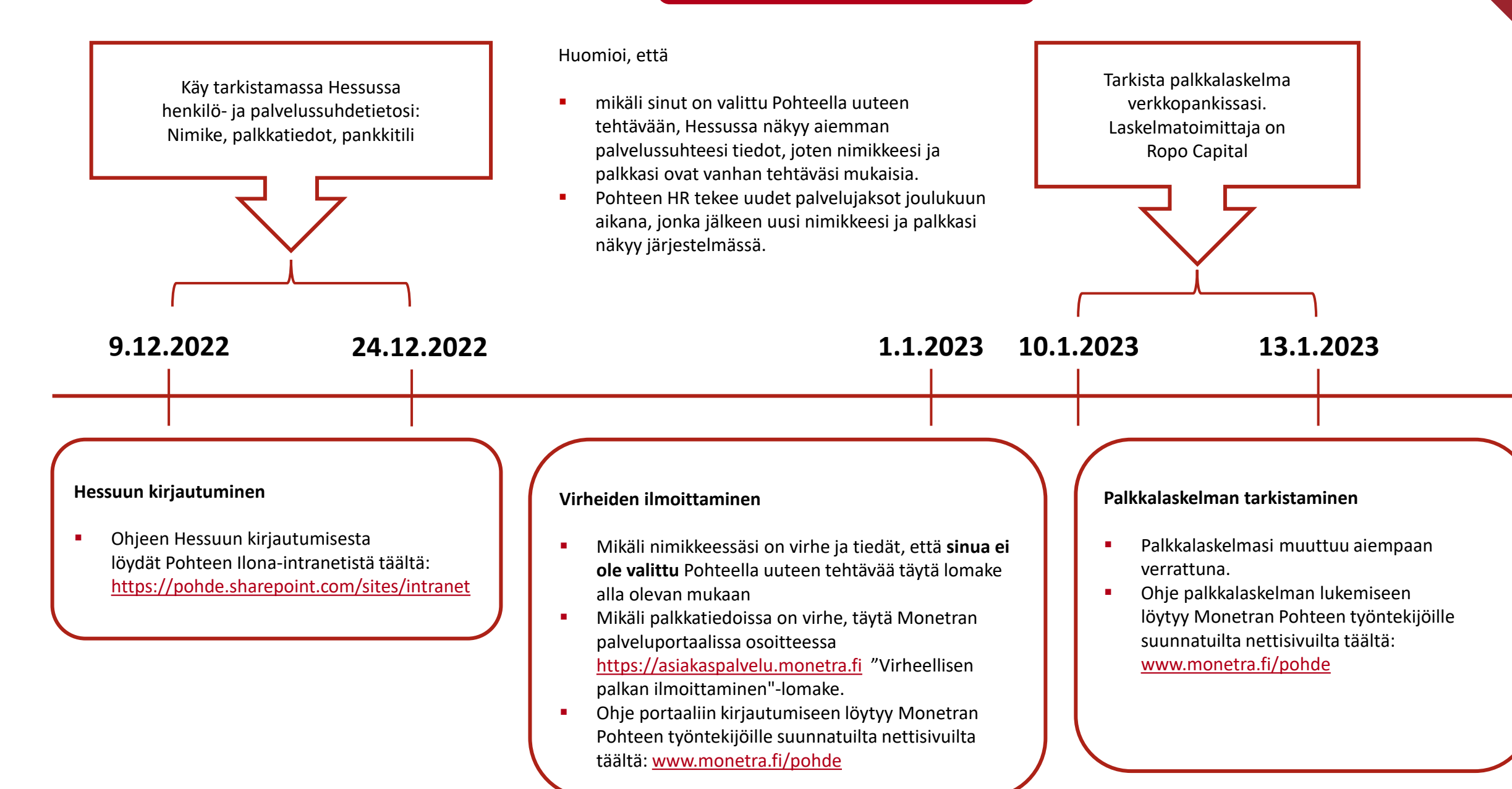

# Työntekijän ohje – 1. vaihe

Hessu = Pohteen HR-järjestelmä

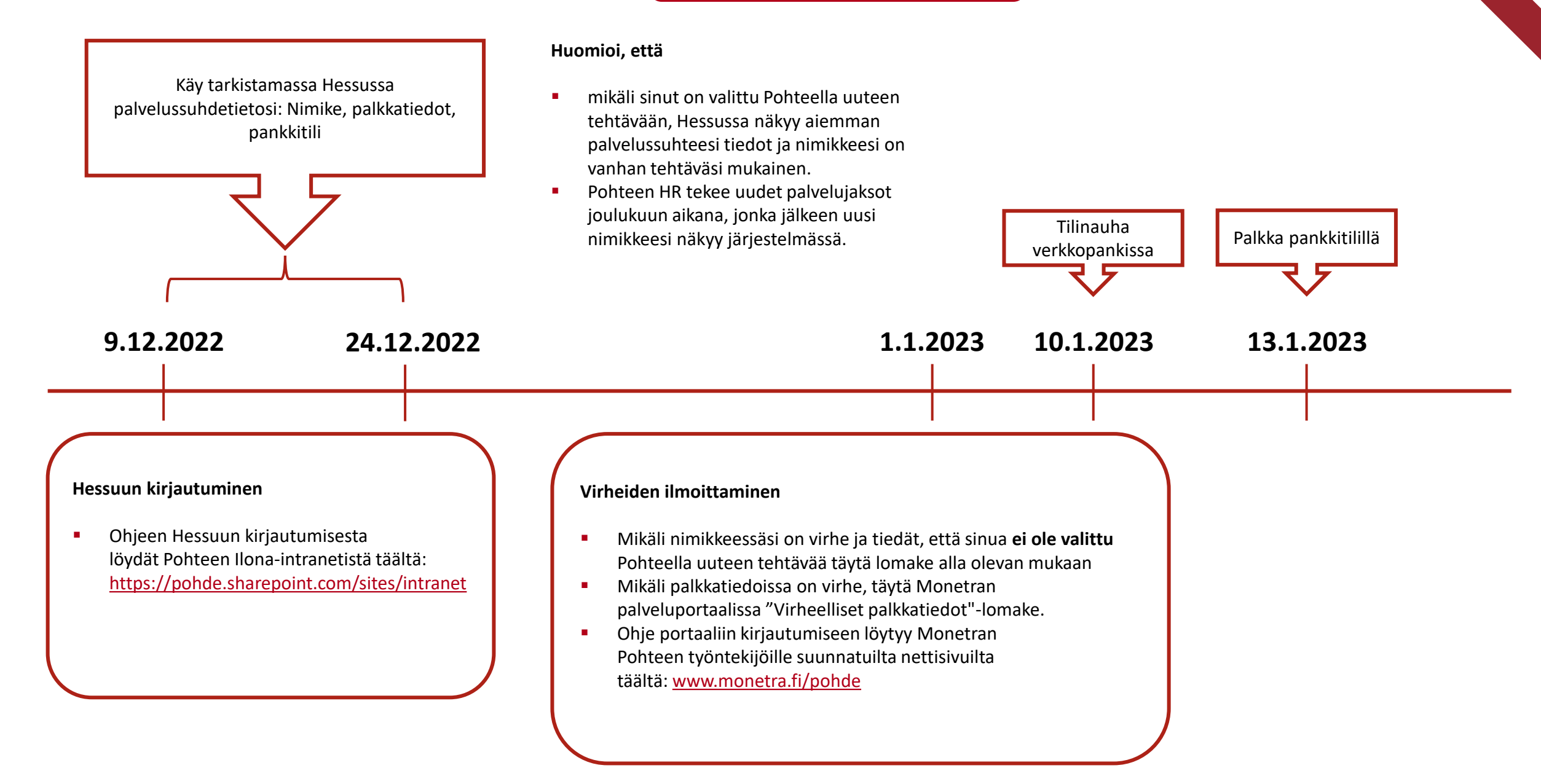

## Työntekijän ohje – 2. vaihe

#### Hessu = Pohteen HR-järjestelmä

Huomioi, että Tarkista palkkalaskelma Käy tarkistamassa Hessussa mikäli sinut on valittu Pohteella uuteen tehtävään, Hessussa verkkopankissasi. palvelussuhdetietosi: Nimike, palkkatiedot, näkyy aiemman palvelussuhteesi tiedot ja nimikkeesi on Laskelmatoimittaja on pankkitili vanhan tehtäväsi mukainen. **Ropo** Capital Pohteen HR tekee uudet palvelujaksot joulukuun aikana, jonka jälkeen uusi nimikkeesi näkyy järjestelmässä. 9.12.2022 24.12.2022 1.1.2023 10.1.2023 13.1.2023 Hessuun kirjautuminen Palkkalaskelman tarkistaminen Virheiden ilmoittaminen Ohjeen Hessuun kirjautumisesta Palkkalaskelmasi muuttuu aiempaan Mikäli nimikkeessäsi on virhe ja tiedät, että sinua ei löydät Pohteen Ilona-intranetistä täältä: ole valittu Pohteella uuteen tehtävää täytä lomake verrattuna. https://pohde.sharepoint.com/sites/intranet Ohje palkkalaskelman lukemiseen alla olevan mukaan löytyy Monetran Pohteen työntekijöille Mikäli palkkatiedoissa on virhe, täytä Monetran palveluportaalissa "Virheelliset palkkatiedot"-lomake. suunnatuilta nettisivuilta täältä: www.monetra.fi/pohde Ohje portaaliin kirjautumiseen löytyy Monetran Pohteen työntekijöille suunnatuilta nettisivuilta täältä: www.monetra.fi/pohde